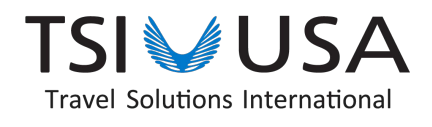

## **Concur Helpful Tips**

## Did you know:

- 1. You can add a car or hotel to your existing air booking?
  - Just access the applicable trip via your Trip Library and click on the Add Car or Add Hotel within the itinerary.
- 2. You can change your reserved seat via the system?
  - Log into Concur, click on Trip Library, select the trip that you would like to modify seats on
  - Click on the "Change Seat" link that is embedded within the itinerary
- 3. Search Options:
  - Price/Schedule This option will combine by searching the lowest price with the schedule closest to the parameters you selected.
  - Schedule This option will provide you the best flights based on the schedule parameters that you selected.
  - NOTE: By increasing the "hour window search" you will be provided a larger selection of low fare options. However, this may not provide the specific flight you are looking for. Remember, this tool will provide you price and schedules for ALL airlines.